This guide will help set up access to Office 365 on your new Corporate iOS device.

## Essentials

Ensure you have set up your OKTA Multifactor Authentication (MFA) on another device before setting up your new Corporate device (you will need this for steps 9 and 22). MFA is an added layer of security used to verify your identity when you use the device.

## Set up

Please note that the steps below may vary depending on the version of iOS installed.

1. Select your required language

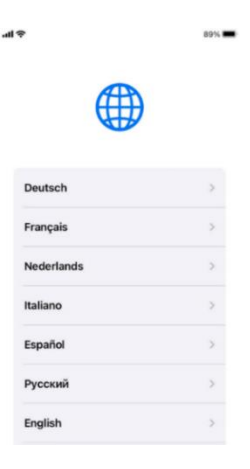

2. Select your Country or Region

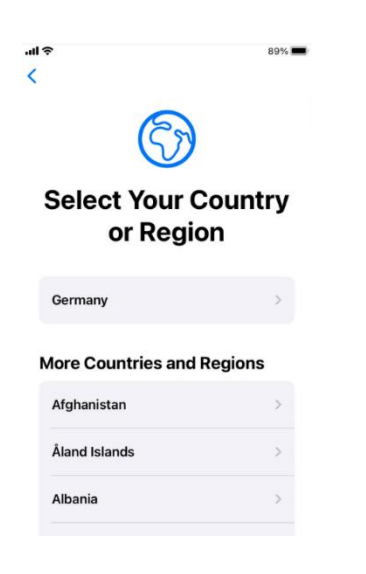

3. Select **Set Up Manually** on the quick start screen

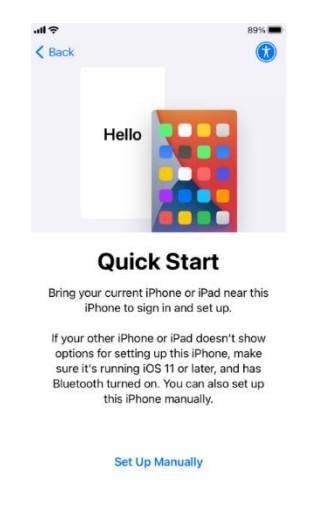

4. Select your Wi-Fi network

Do not use the Barnardo's Barn\_Corp network for this step.

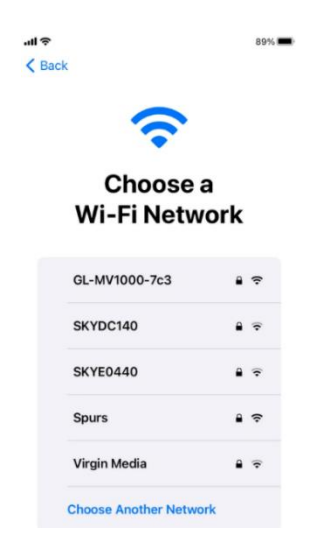

5. Enter your Wi-Fi password

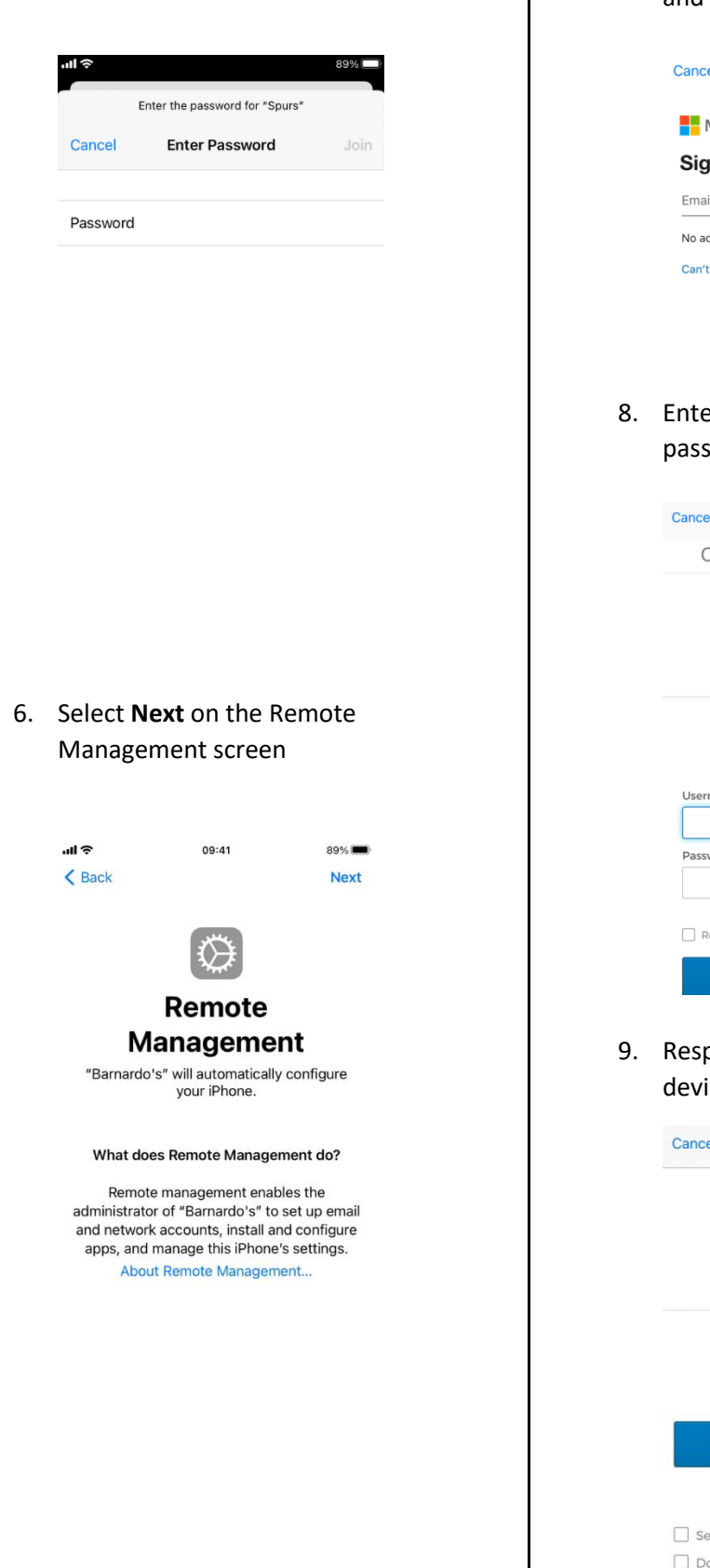

7. Enter your Barnardo's email address and select **Next** 

| Cancel     | Remote Manage       | ement    |
|------------|---------------------|----------|
| Mic        | rosoft              |          |
| Sign i     | in                  |          |
| Email ad   | dress, phone number | or Skype |
| No accour  | nt? Create one!     |          |
| Can't acco | ess your account?   |          |
|            |                     | Next     |

8. Enter your OKTA username and password and select **Sign In** 

| Cancel Remote M    | lanagement                      |
|--------------------|---------------------------------|
| Connecting         | to 🚺 Office 365                 |
| Ba<br>ch<br>III Ba | iliove in<br>lidren<br>rmardo's |
|                    |                                 |
| Sig                | gn In                           |
| Username           |                                 |
|                    |                                 |
| Password           |                                 |
|                    |                                 |
| Remember me        |                                 |
| Sig                | gn In                           |

9. Respond to OKTA MFA on your other device

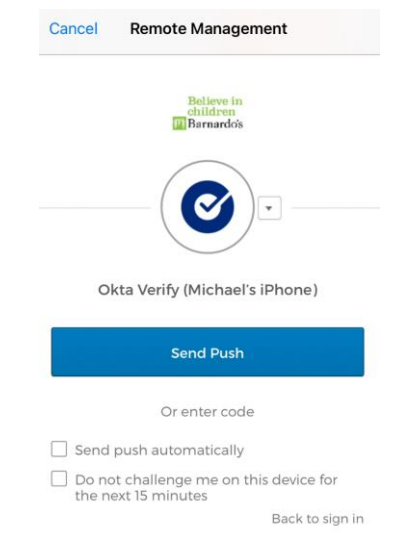

10. Select **Yes** on the 'stay signed in' screen

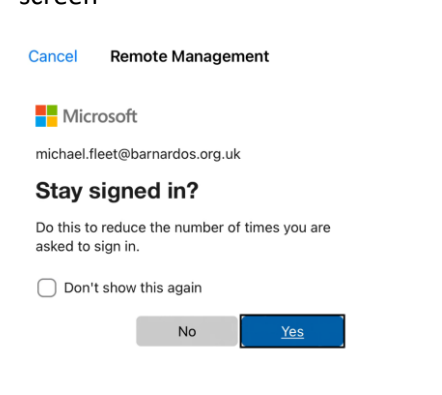

## 11. Set up Touch ID if required

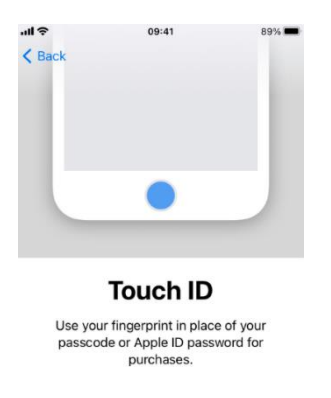

| Continue              |   |
|-----------------------|---|
| Set Up Touch ID Later | 5 |

12. Enter a device passcode and select **Next** 

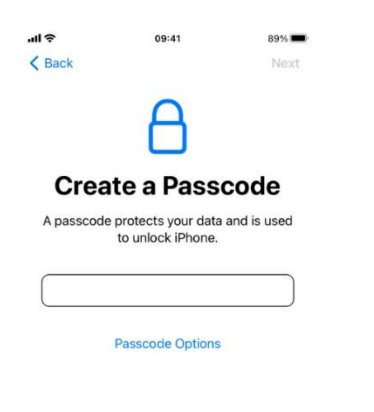

13. Re-enter your passcode and select **Next** 

| Create a Passcode       | ť |
|-------------------------|---|
| Create a Passcode       |   |
|                         |   |
| Re-enter your passcode. |   |

14. Enter your Apple ID username (or use the option to create a new one) and select **Next** 

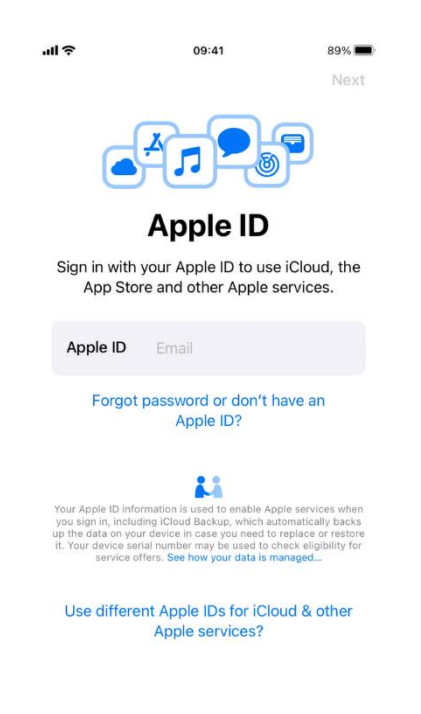

15. Enter your Apple ID password and select **Next** 

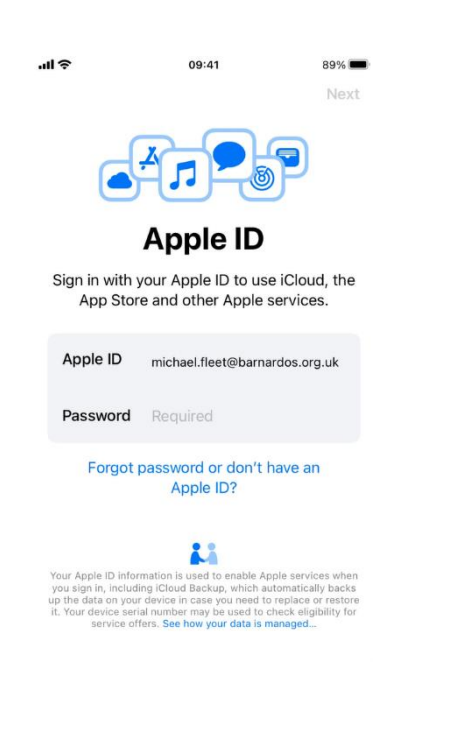

## 16. Select Enable Location Services

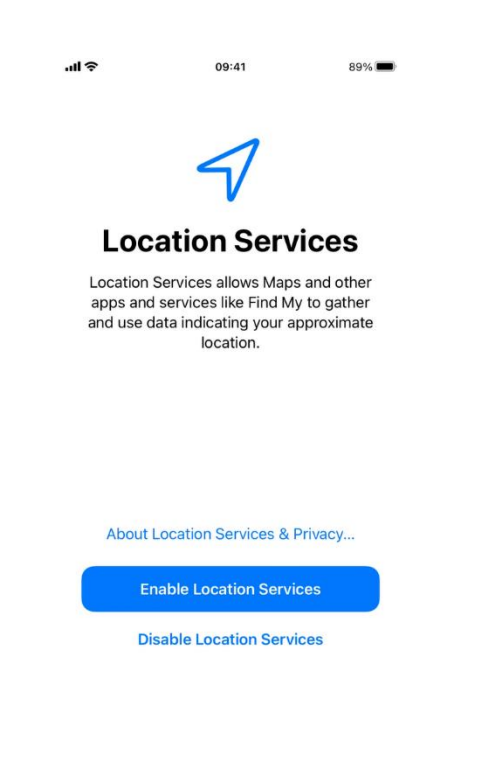

17. Select **Get Started** on the Welcome to iPhone screen

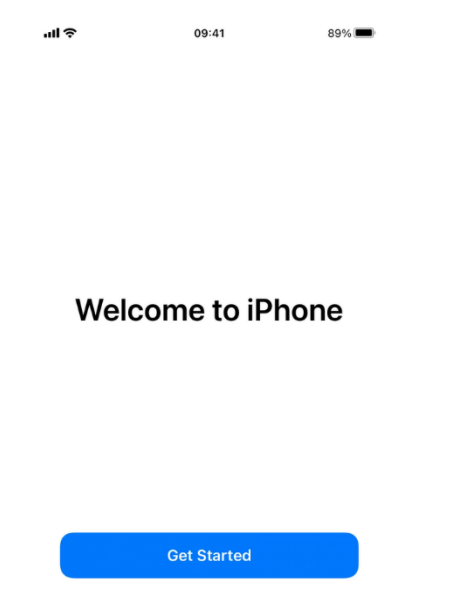

18. Open the Intune Company Portal App after it automatically installs

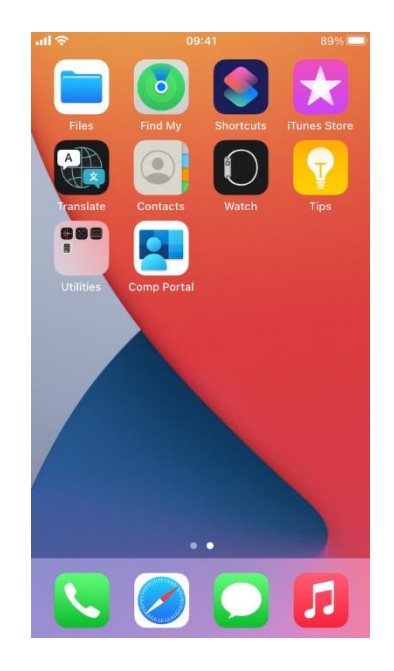

19. Select **Sign in** on Company Portal screen

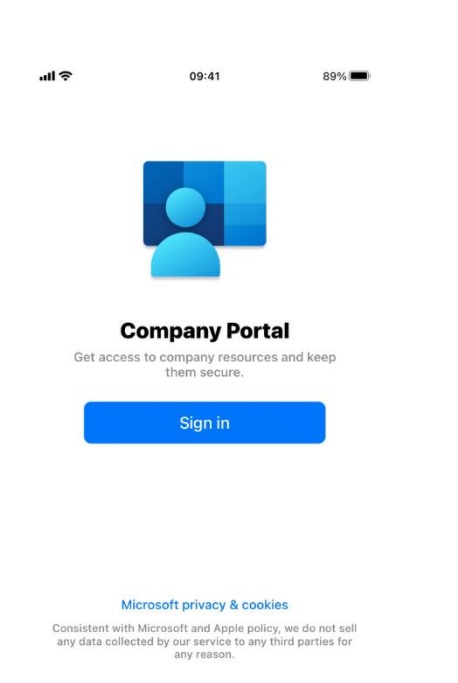

20. Enter your Barnardo's email address and select **Next** 

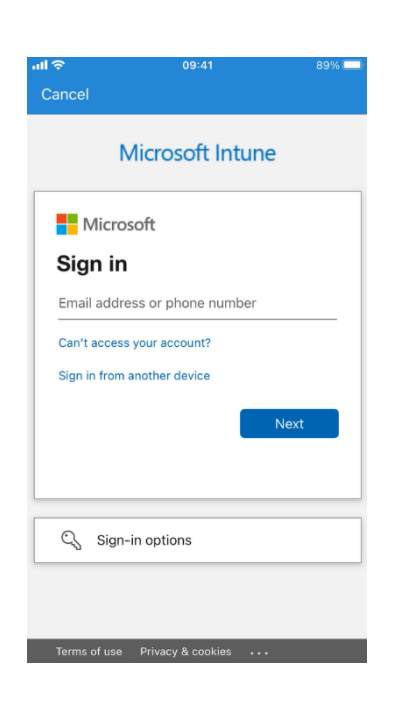

21. Enter your OKTA username and password and select **Sign In** 

|          | 09.41                  |        |
|----------|------------------------|--------|
|          |                        |        |
| Conne    | ecting to 🚺 Offic      | ce 365 |
|          | Baliana in             |        |
|          | children<br>Barnardo's |        |
|          |                        |        |
|          |                        |        |
|          |                        |        |
|          | Sign In                |        |
| Username |                        |        |
|          |                        |        |
|          |                        |        |
| Password |                        |        |
| Password |                        |        |
| Password |                        |        |
| Password | er me.                 |        |
| Password | er me<br>Sign In       |        |

22. Respond to OKTA MFA on your other device

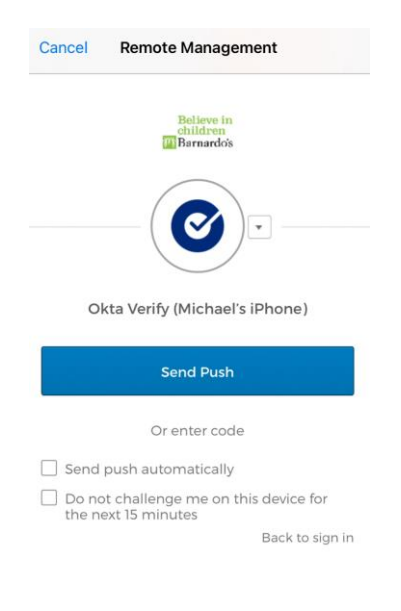

23. Select Ok on the Get Notified screen

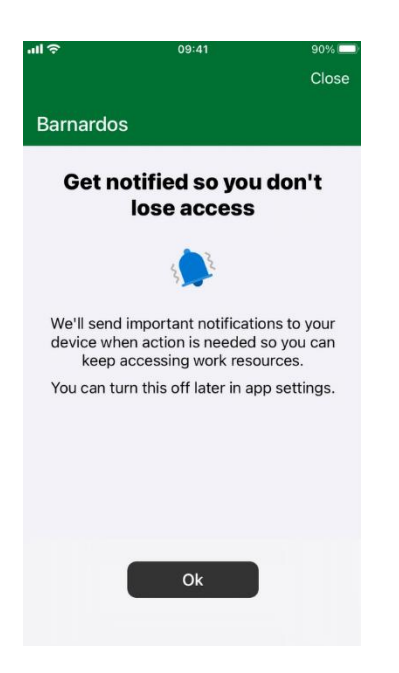

24. Select Allow for notifications

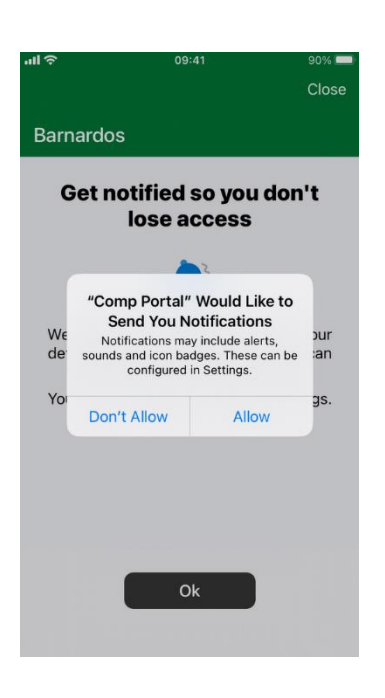

25. Select **Begin** on the 'Barnardos set up' screen

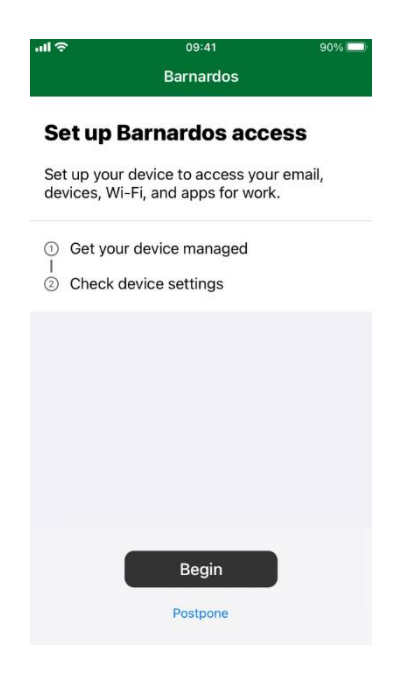

26. Select **Done** when you see the 'All Set' message.

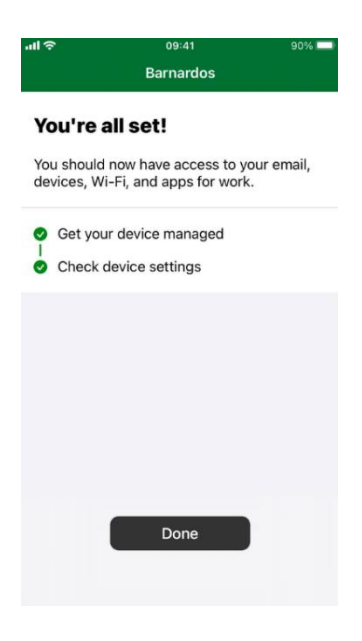

27. You can install Apps such as Microsoft Outlook\* from the Intune Company Portal through Apps at the bottom of the screen.

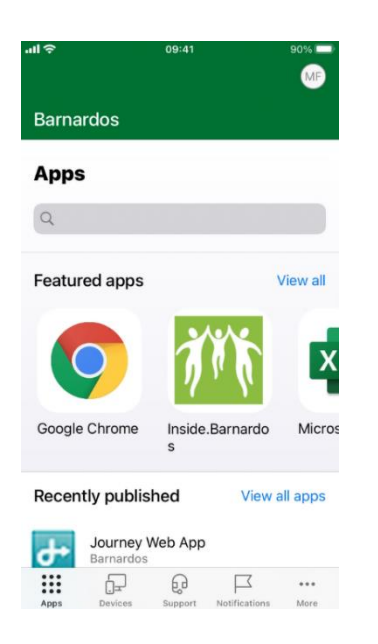

\* The Office 365 Apps are supported on iOS 13+; however, you can still install a shortcut and access the web version through the Company Portal – search for the Office 365 Portal App.

Guidance on setting up and using Outlook is available on Inside.Barnardos here.